# installatie vCenter via de VMware installer

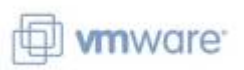

### context

dit document beschrijft hoe je vCenter installeert via de VMware installer (niet: vanaf de ESXi-host, dus)

## voorbereiding

- 1. download VMware vCenter Server Appliance ISO image vanaf de myvmware portal
- 2. bewaar de ISO op \\nas\iso
- 3. maak een AAA-record aan voor de host op DNS
- 4. dubbel-klik de ISO (vb: VMware-VCSA-all-6.7.0-16046470.so)zodat die als DVD gemonteerd wordt en je door de bestandstructuur kunt bladeren
- 5. ga naar: vcsa-ui-installer\win32
- 6. start **installer.exe**

| VCenter Server Appliance Installer<br>Installer                                 |                                                                                                 |                                                                                                    | - o ×                                                                                                    |
|---------------------------------------------------------------------------------|-------------------------------------------------------------------------------------------------|----------------------------------------------------------------------------------------------------|----------------------------------------------------------------------------------------------------|
| vm vCenter Server Appliance                                                     | 6.7 Installer                                                                                   |                                                                                                    | 🌐 English -                                                                                                    |
|                                                                                 |                                                                                                 |                                                                                                    |                                                                                                    |
|                                                                                 |                                                                                                 |                                                                                                    |                                                                                                    |
|                                                                                 |                                                                                                 |                                                                                                    |                                                                                                    |
|                                                                                 |                                                                                                 |                                                                                                    |                                                                                                    |
|                                                                                 |                                                                                                 | ₩-                                                                                                    |                                                                                                    |
| Install                                                                         | Upgrade                                                                                         | Migrate                                                                                                    | Restore                                                                                                    |
| Install a new vCenter<br>Server Appliance or<br>Platform Services<br>Controller | Upgrade an existing<br>vCenter Server Appliance<br>or Platform Services<br>Controller Appliance | Migrate from an existing<br>vCenter Server or<br>Platform Services<br>Controller or Single Sign-<br>On server for Windows to<br>Appliance | Restore from a previously<br>created vCenter Server<br>Appliance or Platform<br>Services Controller<br>Appliance backup |

Last update: 2024/11/16 vmware:vcenter\_installatie\_via\_de\_vmware\_installer https://louslab.be/doku.php?id=vmware:vcenter\_installatie\_via\_de\_vmware\_installer 18:14

# installatie

- kies: Install, Deploy appliance
- aanvaard de gebruikersovereenkomst
- kies Embedded Platform Service Controller
- geef naam/IP van de ESXi host waarop je wilt installeren
- geef gebruiker **root** en wachtwoord in.
- aanvaard het (zelfgetekend) certificaat van de host
- geen een naam voor de VM (dat is nog niet de naam van de vCenter host)
- kies een wachtwoord voor de **root** gebruiker gezien VCSA Linux OS draait.
- deployment size: Tiny

Installer

- datastore waarop je VM bewaart en vink aan: Enable Thin Disk Mode
- Configure network settings
  - Network: installatie
  - IP assignment: **static**
  - FQDN: zoals je die in DNS hebt aangemaakt, vb: vcenter.legoland.net
  - IP address, Subnet, Default Gateway, DNS Servers

| 1 Introduction                | Configure network settings                    |                      |   |   |  |
|-------------------------------|-----------------------------------------------|----------------------|---|---|--|
| 2 End user license agreement  | Configure network settings for this appliance |                      |   |   |  |
| 3 Select deployment type      | Network                                       | installatie          | ~ | 1 |  |
| 4 Appliance deployment target | IP version                                    | IPv4                 | ~ | _ |  |
| 5 Set up appliance VM         | IP assignment                                 | static               | ~ | _ |  |
| 5 Select deployment size      | FGDN                                          | vcenter.legoland.net |   | ١ |  |
| 7 Select datastore            | IP address                                    | 10.11.110.100        |   | _ |  |
| 3 Configure network settings  | Subnet mask or prefix length                  | 255.255.255.0        |   | ٩ |  |
| 9 Ready to complete stage 1   | Default gateway                               | 10.11.110.254        |   | _ |  |
|                               | DNS servers                                   | 10.11.110.5          |   | _ |  |
|                               | Common Ports                                  |                      |   |   |  |
|                               | нттр                                          | 80 08                |   | _ |  |
|                               | HTTPS                                         | 443                  |   | _ |  |

vCenter wordt nu geïnstalleerd.

Install - Stage 1: Deploy vCenter Server Appliance with an Embedded Platform Services Controller

Deploying the appliance

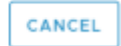

66%

- klik **CONTINUE** om naar Stage2 te gaan.
- kies: Set up vCenter Server Appliance
- Time synchronization mode: **ESXi host** (later: veranderen naar NTP)
- SSH access: Disabled
- Create a new SSO domain:
  - name: donderlander.local
  - maak wachtwoord aan voor gebruiker Administrator
- CEIP: vink af.
- FINISH
  - vCenter wordt nu geconfigureerd.

Install - Stage 2: Appliance setup is in progress

Setup is in progress. Services on this appliance are starting.

Starting VMware vCenter Server...

• surf nu naar https://vcenter.legoland.net

Ga nu verder naar Vcenter server appliance: configuratie

# meer info

voeg hier linken toe naar verdere uitleg

#### vmware

From: https://louslab.be/ - **Lou's lab** 

Permanent link: https://louslab.be/doku.php?id=vmware:vcenter installatie via de vmware installer

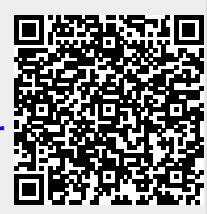

60%

Last update: 2024/11/16 18:14